## Лекарственные назначения

Если паллиативному пациенту на приеме у врача были лекарственные назначения по 107-1/у рецепту или выписан рецепт льготного лекарственного обеспечения, то данные назначения отобразятся на вкладке «Лекарственное обеспечение» в документе регистрации паллиативного пациента и на форме рабочего стола паллиативной помощи.

Необходимо обратить внимание!!! Лекарственные назначения отобразятся на вкладке «Лекарственное обеспечение» в документе регистрации паллиативного пациента или на форме рабочего стола паллиативной помощи в том случае, если действующее вещество выписанного препарата имеет одно из следующих значений: Тримеперидин, Пропионилфенилэтоксиэтилпиперидин, Морфин, Фентанил, Диазепам.

Для назначения препарата по 107-1/у рецепту необходимо перейти на форму «АРМ Врача» и выбрать из списка пациента двойным кликом. Затем

открыть случай пациенту, создать протокол осмотра пациента и по кнопке «Лекарственные назначения» 📖 подобрать препарат.

В результате назначенный препарат отобразится в протоколе осмотра и на вкладке «Лекарственное обеспечение» в документе регистрации паллиативного пациента и на форме рабочего стола паллиативной помощи.

| Обеспечение мед оборудованием Лекарственное обеспечение Оценка состояния здоровья |                                                                               |               |                        |             |              |                   |                        |                           |               |
|-----------------------------------------------------------------------------------|-------------------------------------------------------------------------------|---------------|------------------------|-------------|--------------|-------------------|------------------------|---------------------------|---------------|
|                                                                                   | Создать Отменить назначение препарата Показать все Поиск (Otrl+F) × Q • Еще • |               |                        |             |              |                   |                        |                           |               |
|                                                                                   | Дата                                                                          | Состояние наз | Наименование препарата | Комментарий | Номенклатура | Действующее вещес | Дата начала назначения | Дата окончания назначения | График назнач |
|                                                                                   | 13.10.2019 12:43:05                                                           | Отменен       | Парацетамол            | аллергия    | Парацетамол  | цефекон           | 12.10.2019             | 19.10.2019                | 3 раза в день |
|                                                                                   | 13.10.2019 13:19:32                                                           | Назначен      | Диазепам               |             | Диазепам     | Диазепам          | 13.10.2019             | 20.10.2019                | 1 раз в день  |
|                                                                                   |                                                                               |               |                        |             |              |                   |                        |                           |               |

Для выписки рецепта по льготному лекарственному обеспечению необходимо перейти на форму «АРМ Врача» и выбрать из списка пациента

двойным кликом. По кнопке «Открыть ЛЛО» 🔎 выписать рецепт.

По кнопке «Выписать рецепт» создать и выписать рецепт пациенту с льготой, заполнить все поля на форме выписки ЛЛО, подобрать препарат и нажать «Выписать».

| Олучение    | данных пациента по ЛЛО (1С:П | 😂 🔠 🛐 M M+ M- 🗆                                                                                                    |               |                  |                |  |
|-------------|------------------------------|----------------------------------------------------------------------------------------------------|---------------|------------------|----------------|--|
| Получен     | ие данных пациент            | га по ЛЛО                                                                                                    |               |                  |                |  |
| -           |                              |                                                                                                    |               |                  | Еще 👻          |  |
| Пациент:    |                              |                                                                                                    | - C           |                  |                |  |
| Категория   | Наименование                 | Подтверждено ПФР                                                                                                    | Тип документа | Документ серия   | Дата начала де |  |
| ЛЬГОТЫ      | Тип льготы                   |                                                                                                    | Дата выдачи   | Документ номер   | Дата окончани: |  |
| 83          | Инвалиды III степени         | <ul> <li>Image: A second second s</li></ul> |               |                  | 13.04.2016     |  |
|             | Федеральная льгота           |                                                                                                    |               | MCЭ-2013 1958271 | 71 31.12.2093  |  |
|             | Федеральная льгота           |                                                                                                    |               | MC3-2013 1336271 | 31.12.2033     |  |
|             |                              |                                                                                                    |               |                  |                |  |
|             |                              |                                                                                                    |               |                  |                |  |
|             |                              |                                                                                                    |               |                  |                |  |
|             |                              |                                                                                                    |               |                  | •              |  |
| Получить да | нные Выписать рецепт         |                                                                                                    |               |                  |                |  |
| Добавить    | 🛧 🖊 Открыть рецег            | т Справка о нази                                                                                                    | начении ЛП    |                  | Еще 👻          |  |
|             |                              |                                                                                                    |               |                  |                |  |

Назначенный препарат отобразится в протоколе осмотра и на вкладке «Лекарственное обеспечение» в документе регистрации паллиативного пациента и на форме рабочего стола паллиативной помощи.

| Обеспечение медицинским оборудованием на дому Лекарственное обеспечение Оценка состояния здоровья |               |                        |               |                   |                        |                           |               |              |       |
|---------------------------------------------------------------------------------------------------|---------------|------------------------|---------------|-------------------|------------------------|---------------------------|---------------|--------------|-------|
| Создать 🚯 Отменить назначение препарата Показать все назначения                                   |               |                        |               |                   |                        | × Q -                     | Еще 🕶         |              |       |
| Дата 4                                                                                            | Состояние наз | Наименование препарата | Комментарий   | Действующее вещес | Дата начала назначения | Дата окончания назначения | График назнач | Разовая доза | Су    |
| 💷 12.10.2019 12:00:00                                                                             | Назначен      | Парацетамол            | Назначен прег | цефекон           | 12.10.2019             | 19.10.2019                | 3 раза в день |              | 2,000 |
| 13.10.2019 12:43:05                                                                               | Отменен       | Парацетамол            | аллергия      | цефекон           | 12.10.2019             | 19.10.2019                | 3 раза в день |              | 2,000 |
| 13.10.2019 13:19:32                                                                               | Назначен      | Диазепам               |               | Диазепам          | 13.10.2019             | 20.10.2019                | 1 раз в день  |              | 1,000 |
| 🗐 13.10.2019 13:29:57                                                                             | Назначен      |                        |               | Морфин            | 13.10.2019             | 12.11.2019                |               |              | 2,000 |